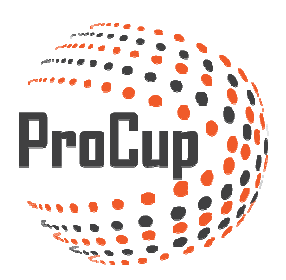

# LIVE rapportering

| 1. | HVAD ER PROCUP LIVE? |                                                       |   |
|----|----------------------|-------------------------------------------------------|---|
| 2. | HVA                  | D VISES FOR BESØGENDE?                                | 3 |
| 3. | PRO                  | CUP LIVE VIA ADMIN                                    | 5 |
| 3. | .1.                  | Opsætning i Admin                                     | 5 |
| 3. | .2.                  | AKTIVER LIVE   PROCUP                                 | 6 |
| 3. | .3.                  | REGISTRERING AV LIVE HÄNDELSER (ADMIN / SMART PHONES) | 9 |
| 3. | .4.                  | Målskytteliga                                         |   |
| 3. | .5.                  | STARTA VIDEOSÄNDNING                                  |   |
| 3. | .6.                  | REDIGERA VIDEOSÄNDNING I WEBADMIN                     |   |

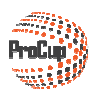

# 1. Hvad er ProCup LIVE?

ProCup LIVE gør det muligt at lave live rapportering af matcher således at besøgende via hjemmesiden kan følge matcher hele tiden mens der spilles. To separate funktioner er tilgængelige:

- Sende match via videokamera eller smart phone, broadcasting / streaming via tredjeparts løsning (uStream, Youtube, Bambuser m.m)
- Registrere hændelser under matchen, f.eks. målscore, assist, udvisninger, gult kort, statistik m.m.

*ProCup LIVE indgår i basismodulet i ProCup og er gratis for alle kunder som anvender ProCup.* 

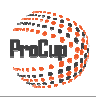

# 2. Hvad vises for besøgende?

Hvis der findes en liverapportering af <u>hændelser</u>, så vises et speciel ikon ved siden om matchen, se billed nedenfor.

| ld           |                  | Pitch | Arena       | Resultat |
|--------------|------------------|-------|-------------|----------|
| FC Hamburg   | - 🛛 FC Barcelona | G     | Main Arena  | í        |
| FC Köbenhavn | - 📲 Reykjavik    | с     | Beach Arena | LIVE     |
| Malmö FF     | - 🔲 FC Hamburg   | G     | Main Arena  | (j)      |

Når besøgende klikker på den grønne LIVE-ikonen, vises nedenstående pop-up billede. Antal spillede minutter, aktuel stilling samt hændelserne for respektive hold. Programmet opdaterer automatisk hver 30:e søkund.

| B13: MATCH OG HOLD INFORMATION                                                         |                                                                       |  |  |  |  |  |
|----------------------------------------------------------------------------------------|-----------------------------------------------------------------------|--|--|--|--|--|
| FC Köbenhavn                                                                           | Reykjavik                                                             |  |  |  |  |  |
| Trøjefarve: Pölseröd                                                                   | Trøjefarve: <b>Grå</b>                                                |  |  |  |  |  |
| Matchstatistik fra FC Köbenhavn-Reykjavik (2-0) 13' Opdater om 28 sek                  |                                                                       |  |  |  |  |  |
| Start af 1:a halvlek   02' S Nr.2 Backen ser til at FC Köbenhavn tar ledningen med 1-0 | Start af 1:a halvlek<br><b>11'</b> Orv.1 Goalkeeper ISL får gul kort. |  |  |  |  |  |
| 06' 🕢 Nr.11 Målspottaren udvider til 2-0                                               |                                                                       |  |  |  |  |  |
|                                                                                        | 8                                                                     |  |  |  |  |  |

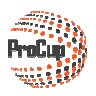

Hvis der findes en liverapportering af **video**, så vises et speciel ikon ved siden om matchen, se billede nedenfor.

| Hold        |   |           | Pitch | Arena      | Resultat |
|-------------|---|-----------|-------|------------|----------|
| Dublin FC   |   | AIK       | A     | Main Arena | (i)      |
| 🕂 Arsenal   | - | 🔚 HIF     | В     | Main Arena | í        |
| 🚍 Hyllie IK | - | Dublin FC | A     | Main Arena | j        |

Når besøgende klikker på film-ikonen, vises nedenstående pop-up billede med live udsendelse.

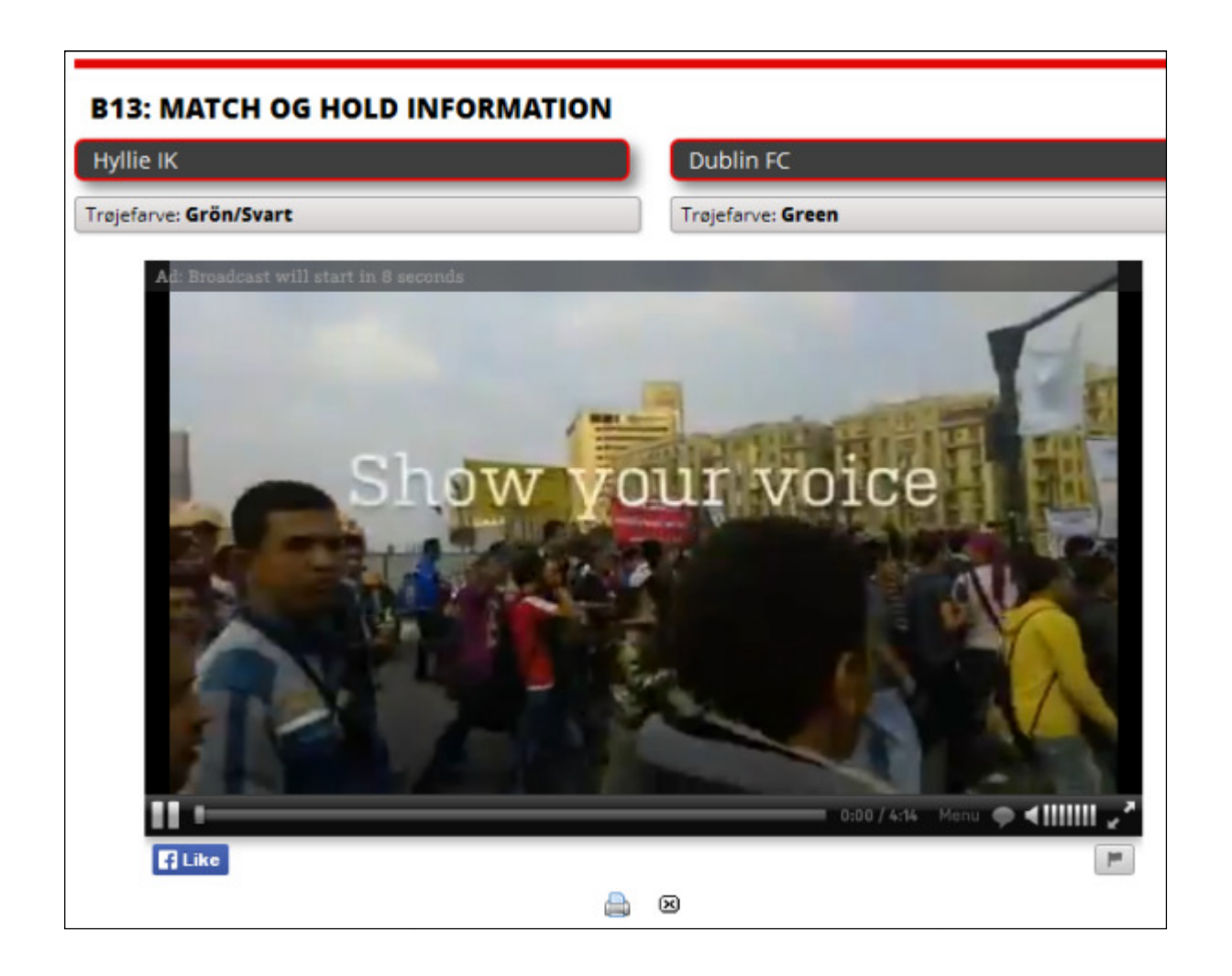

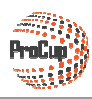

# 3. ProCup LIVE via Admin

## 3.1. Opsætning i Admin

Her er en enkel checkliste som kan være godt at studere:

- Ska LIVE video sendning aktiveres? I så fald skal du tilbyde besøgende at være deltager i livesendning med deres smartphones eller ska det kun være udvalgte personer?
- Ska LIVE hændelser registreres? I så fald skal du tilbyde besøgende at være deltager i hændelses registreringen med deres smartphones eller skal det kun være udvalgte personer via webadmin?
- Skal score automatiskt skabes?

Nedenfor vises et eksempel på LIVE rapportering via webben:

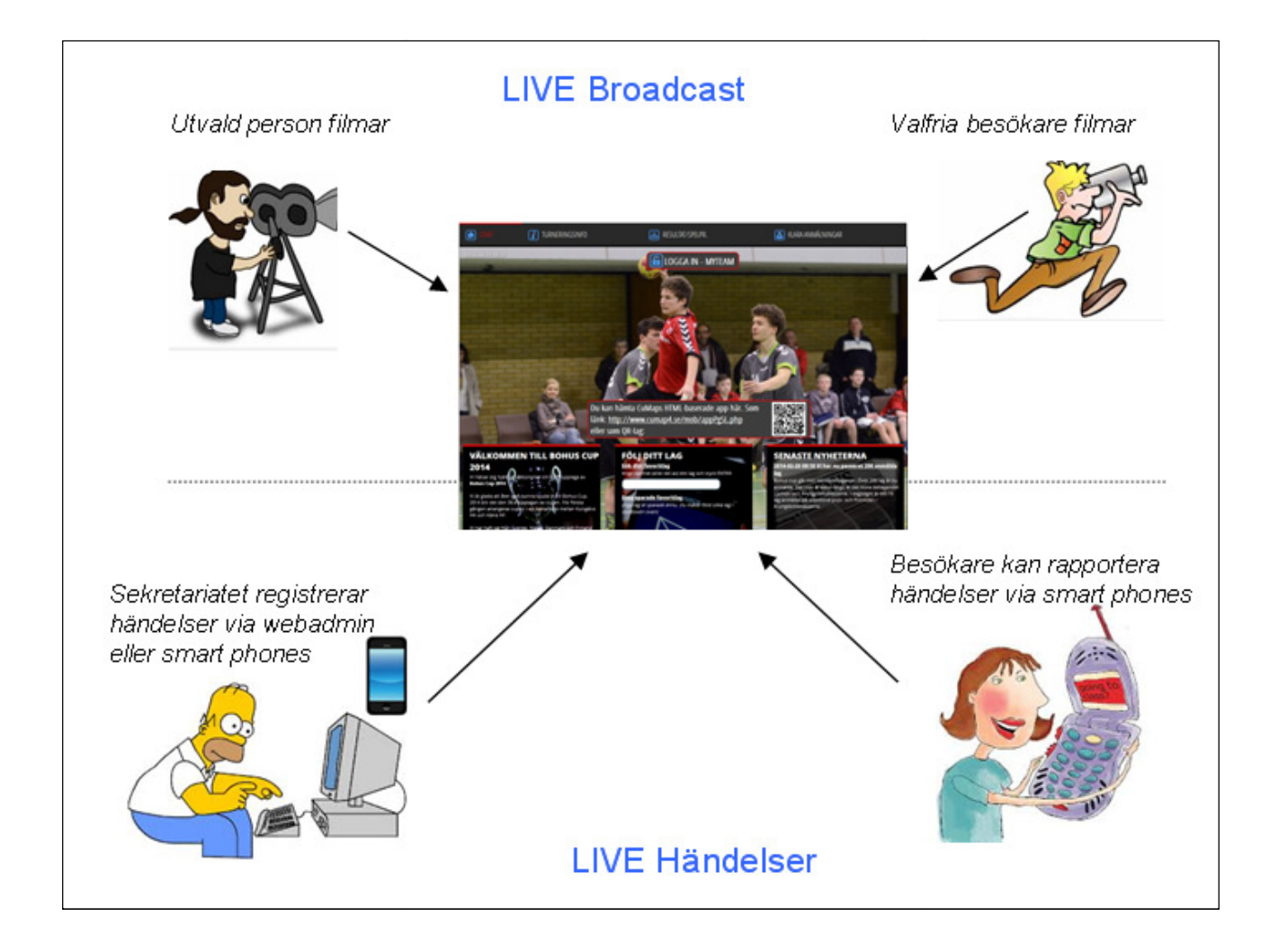

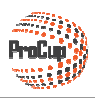

# 3.2. Aktiver LIVE i ProCup

Du finder menupunktet *Design af ProCup LIVE* under fanen *Design, Indstillinger*:

| ٢                                                                                                    | Design, inställningar Do |  |  |  |  |
|----------------------------------------------------------------------------------------------------|--------------------------|--|--|--|--|
|                                                                                                    |                          |  |  |  |  |
| 9: Design av                                                                                          | ProCup LIVE              |  |  |  |  |
| Ska du rapportera målskyttar och händelser medan matchen spelas?<br>Kommer ni att videosända matcher? |                          |  |  |  |  |
| I så fall kan det vara läge att kontrollera vilka funktioner som kan<br>aktiveras i ProCup LIVE.      |                          |  |  |  |  |
| Aktivera ProC                                                                                         | up LIVE                  |  |  |  |  |

Indstillinger formuler for ProCup LIVE vises. Det anbefales at klikke på de grå/blå udråbstegn for at få mere information.

| Design av ProCup LIVE                                                        |                                    |
|------------------------------------------------------------------------------|------------------------------------|
| Väli från joställningarna nedan                                              |                                    |
| vaj nan instali ingarna nedan.                                               |                                    |
| Aktiv?                                                                       | 🛛 Ja 🕜 ProCup LIVE                 |
| Videosändning av matcher? (i)                                                |                                    |
| Rapportera händelser?                                                        | 🔽 Ja                               |
| Typ av sport: 🚺                                                              |                                    |
| Ange spelarens nummer? (i)                                                   | 🔽 Ja                               |
| Skapa spelarstatistik? 🧻                                                     | 🗹 Ja                               |
| Målskyttar ska visas oberoende av åldersklass? 🚺                             | 🗖 Ja                               |
| Antal grupper av målgörare som visas för besökarna (0=visa<br>samtliga): (i) | 0                                  |
| Ange period eller halvlek? (j)                                               | 🗹 Ja                               |
| Ange utvisningskoder? (i)                                                    | 🗖 Ja                               |
| Presentation av händelser:                                                   | ●Som minuter ○Minuter och sekunder |
| Skott statistik? (i)                                                         | 🔽 Ja                               |
| Hörn statistik?                                                              | 🗖 Ja                               |
| Publik siffra?                                                               | 🗖 ja                               |

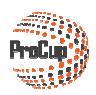

#### Videosendning

Først og fremmest: ProCup tilbyder ikke software eller app' for video sending. Der findes en mængde aktører på markedet som tilbyder gratis programmer som kan downloades til smart phones. Nedenfor listes nogle af aktørerne:

- Bambuser svensk firma
- uStream en af de største aktører
- LiveStream er en relativt ny aktør
- YouTube

**OBS!** Det er vigtigt at du sætter dig ind i hvordan programmet fungerer inden du starter video sendingen. Test gerne hjemme i god tid inden turneringen. Ellers er der risiko for at mange besøgende uden sending og bliver skuffet. ProCup tager ikke ansvar for funktionaliteten i disse app og kan ikke svare på spørgsmål omkring hvordan man anvender dem.

Angiv *Pinkod for at sende video*. Hvis du vil at video sendning skal være tilladt for valgfri besøgende, kan du lade pinkoden være blank.

Efter video sendningen er lavet, kan den findes *aktiv et vist antal dage på cupsiden*. **OBS!** Kontroller med leverandøren af programmet hvor længe en sendning gemmes på deres server.

| Videosändning av matcher? (i)           |      |
|-----------------------------------------|------|
| Pinkod för sända video - eller blankt): | 1234 |
| Antal dagar video är aktiv på cupsidan: | 7    |

Funktionen "Start video sendningen" er aktiv på cupsiden op til 3 timer inden matchen er slutspillet. Dette indikeres med en ikon for video optagelse, se figur nedenfor.

|              | Pitch | Arena       | Resultat      |
|--------------|-------|-------------|---------------|
| FC Barcelona | G     | Main Arena  | 1             |
| 🔚 Reykjavik  | с     | Beach Arena | 4-0 🛈         |
| ≡ FC Hamburg | G     | Main Arena  | ٠,            |
| FC Köbenhavn | с     | Beach Arena | 1) <b>*</b> * |
| 🔚 Malmö FF   | G     | Main Arena  | •             |

Klik på ikonet for at starte video sendningen for den aktuelle matchen (dette beskrives i senere kapitel).

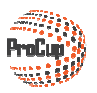

#### Rapporter hændelser

Giv dig god tid til at sætte dig ind i hvad som kan indstilles. Anvend gerne de hjælpeikoner for at få ekstra hjælp.

Det er muligt at registrere live resultat *uden adgang til holdopstilling.* Fjern krydsmarkeringen fra "Angiv spiller nummer".

| Rapportera händelser? 🧾    | 💟 Ja                             |
|----------------------------|----------------------------------|
| Typ av sport: 👔            | Ovrig sport ○Innebandy ○Ishockey |
| Ange spelarens nummer? (j) | Ja                               |

ProCup LIVE kan automatiskt skabe en skytteliga.

- Nedenfor indstillinger talar om følgende:
  - En skytteliga pr aldersklasse

| • Max 4 niveauer pr aldersklasse (klik på hjælpeikonen for eksempel)         |      |  |  |  |
|------------------------------------------------------------------------------|------|--|--|--|
| Ange spelarens nummer? 🚺                                                     | 🔽 Ja |  |  |  |
| Skapa spelarstatistik?                                                       | 🔽 Ja |  |  |  |
| Målskyttar ska visas oberoende av åldersklass?                               | 🔲 Ja |  |  |  |
| Antal grupper av målgörare som visas för besökarna (0=visa<br>samtliga): (j) | 4    |  |  |  |

Glem ikke at afslutte dine indstillinger med at klikke på Gem.

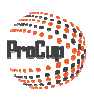

# 3.3. Registrering af LIVE hændelser (admin / smart phones)

#### Via admin vælger du Registrere LIVE matchresultat.

| Planeringsfasen                                                                                   | <u>Under cupdagarna</u>                                                                                                    |          |  |  |  |
|---------------------------------------------------------------------------------------------------|----------------------------------------------------------------------------------------------------|----------|--|--|--|
|                                                                                                   |                                                                                                    |          |  |  |  |
| 1: Registrera LIVE                                                                                | matchresultat                                                                                                    |          |  |  |  |
| Här kan du registrera m<br>händelser medan match<br>Förutom att registrera n<br>situationer:      | Här kan du registrera målskyttar, varningar, assist samt övriga<br>händelser medan matchen spelas.<br>Förutom att registrera matchresultat, hanterar du följande<br>situationer: |          |  |  |  |
| * Flytta specialvillkor till                                                                      | korrekta positioner, t.ex. Bäs                                                                                                    | sta 2:an |  |  |  |
| * Korrigera gruppspelstabeller. T.ex. inbördes möte kan ej avgöra vem<br>som blev 1:an i gruppen. |                                                                                                    |          |  |  |  |
| LIVE matchresulta                                                                                 | t                                                                                                    |          |  |  |  |

Registreringsbilledet inddeles i forskellige afsnit.

Øverst vises information omkring valgt match, klokken samt aktuel stilling. Nederst vises aktuelle hændelser i matchen

| Registrera LIVE matchresultat   |                                                    |                                |                          |                               |  |
|---------------------------------|----------------------------------------------------|--------------------------------|--------------------------|-------------------------------|--|
| Turnering:                      | Bävercupen 2016                                    | 23                             | Klocka och aktu          | ell ställning                 |  |
| Klass:                          | P3                                                 |                                | \                        | Klocka och resultat           |  |
| Matchnr:                        | 1                                                  |                                |                          | Stoppa klocka vid ny händelse |  |
| Lag:<br>Datum och tid:          | IFK bruken - Holmbruken<br>2016-02-12 08:00        |                                |                          | Start Stopp Ändra             |  |
| Plan:                           | A-Plan                                             |                                |                          |                               |  |
| Grupp/slutspel:<br>Domare:      | Grupp 1<br>UIAn/ax9318                             | Händelser i met                | abon                     | 00:00                         |  |
|                                 |                                                    | nanuelser i mau                | chen                     |                               |  |
|                                 |                                                    |                                |                          | 3 - 0                         |  |
| När matchen är spelad:          |                                                    |                                |                          |                               |  |
| Match-slut:                     | <sup>©</sup> Ordinarie speltid. <sup>©</sup> Efter | r förängning. 🔿 Efter straffar | . WO. Matchen slut       | NOLLSTÄLL                     |  |
| Händelser för <b>IFK bruken</b> |                                                    |                                | Händelser för Holmbruken |                               |  |
| Typ av händelse:                | Välj från listan                                   |                                | Typ av händelse:         | – Välj från listan – 🔹 💽      |  |
| Period eller halvlek:           | 1                                                  |                                | Period eller havlek:     | 1 .                           |  |
| Spelarnummer <i>(0 st)</i>      |                                                    |                                | Spelarnummer (03)        |                               |  |
| Minut:                          |                                                    | Spara Radera                   | Minut:                   | Spara Radera                  |  |
| Resultat vid denna tid:         |                                                    |                                | Resultat vid denna tid:  |                               |  |
|                                 |                                                    |                                |                          |                               |  |
| Tid Händelse                    |                                                    |                                | Tid Händelse             |                               |  |
| 01' 🚱 (okänd) (straf            | f). ser till att IFK bruken tar ledr               | ningen med 1-0 📝               |                          |                               |  |
|                                 |                                                    |                                |                          |                               |  |
|                                 | Avbryt                                             |                                |                          |                               |  |
|                                 |                                                    |                                |                          |                               |  |

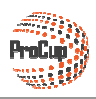

## Holdopstillning

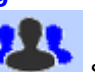

Klik på ikonet **som** findes på forskellige steder i formulaen. Nu vises holdopstilling for hjemmeholdet (til venstre) samt udeholdet (til höjre).

**OBS!** Hvis du anvender **MyTeam** og holdlederne har udfyldt i holdopstilling, så findes denne information her. Når du klikker på **Gem holdopstilling**, returneres til foregående formular.

| Reg            | istrera | Lagup | pställning    |                                 |                                   |       |      |        |     |           |         |           |       |
|----------------|---------|-------|---------------|---------------------------------|-----------------------------------|-------|------|--------|-----|-----------|---------|-----------|-------|
| Turne          | ring:   |       |               | Bävercupen 20                   | 16                                |       |      |        |     |           |         |           |       |
| Klass:<br>Lag: |         | He    | emmalag       | P3<br>IFK bruken - He<br>Återgå | Imbruken<br>Spara laguppställning |       |      |        |     | E         | Bortlag |           |       |
| IFK br         | uken    |       |               |                                 |                                   |       | Holm | bruken |     |           |         |           |       |
| Nr             | Ledare  | Pos   | Namn 🕇        |                                 | Föd.datum                         | Teinr | Nr   | Ledare | Pos | Namn      | •       | Föd.datum | Teinr |
| 1              |         | MV    | Preben Måma   | nd                              |                                   |       | 10   |        | MV  | Figge Ekh |         |           |       |
|                | V       |       | Ulf Ledare    |                                 |                                   |       |      |        |     |           |         |           |       |
| 3              |         |       | Kalle Mårtens | son                             |                                   |       |      |        |     |           |         |           |       |
|                |         |       |               |                                 |                                   |       |      |        |     |           |         |           |       |
|                |         |       |               |                                 |                                   |       | —    |        |     |           |         |           |       |
|                |         |       |               |                                 |                                   |       | — (  |        |     |           |         |           |       |
|                |         |       | Ì             |                                 |                                   |       |      |        |     |           |         |           |       |

Startholdet ved matchstart findes på nedenstående figur:

Når matchen starter, klik på Start-knappen

*Tips!* Krydsmarker *Stop tiden ved ny hændelse* hvis du afvikler indendørs fodbold eller Ishockey.

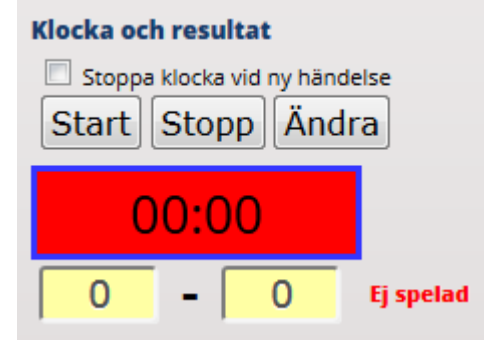

Nu tikker tiden og den vises med grøn tekst. Du kan manuelt klikke på **Stop** (derefter *Fortsæt*) eller på **Ændre** hvis du behøver at korrigere tiden

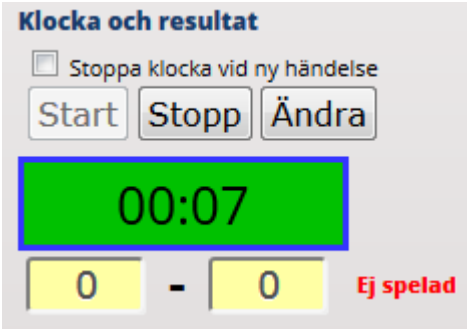

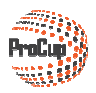

#### Registrer en hændelse

Hvis f.eks. hjemmeholdet score, skal du nu registrer en hændelse. Klik på den grønne ikonen for hjemmehold.

| Händelser för Norrgöte FC  |                  |   |              |
|----------------------------|------------------|---|--------------|
| Typ av händelse:           | Välj från listan | • |              |
| Period eller halvlek:      | 1 .              |   |              |
| Spelarnummer <i>(0 st)</i> |                  |   |              |
| Minut:                     |                  |   | Spara Radera |
| Resultat vid denna tid:    |                  |   |              |
|                            |                  |   |              |

Nu ændre ikonerne farve. Hvis du ved en fejl begynder at registrere en hændelse, kan du klikke på det røde kryds.

*Type af hændelse* skal vælges fra listen. Observer at der findes forskellige hændelser afhængig af hvilken sport du valgte i indstillingerne. Vi vælger GO: Mål fra listen.

| Händelser för Norrgöte FC  |                                             |              |
|----------------------------|---------------------------------------------|--------------|
| Typ av händelse:           | Välj från listan 🔍 🗸 🗸                      | E-X          |
| Period eller halvlek:      | – Välj från listan –<br>GO :Mål             |              |
| Spelarnummer <i>(0 st)</i> | GP :Straff mål<br>AS :Assist                | 2.           |
| Minut:                     | WA :Varning<br>RE :Utvisning (rött kort)    | Spara Radera |
| Resultat vid denna tid:    | W2 :Utvisning (2 gula kort)<br>OG :Självmål |              |

Du hopper nemt med TAB-tangenten mellem de forskellige felter.

Tiden hentes automatiskt fra klokken. Angiv minuttal eller hele klokkeslag (fra fanen Indstillinger). *Spillernummer* ska angives. Findes spilleren, vises navnet til højre. Ellers vil navnet "ukendt" blive brugt.

*Resultat på dette tidspunkt* ligger som information og kan ved behov justeres. Observer at det er resultatet inden hændelsen som gælder. Neden for stod der 0-0 da nr 10 scorede mål. Nyt resultat er altså 1-0.

| Händelser för Norrgöte FC |                  |   |              |
|---------------------------|------------------|---|--------------|
| Typ av händelse:          | GO :Mål          | - | E×           |
| Period eller halvlek:     | 1 -              |   |              |
| Spelarnummer (1 st)       | Martin Andersson |   |              |
| Minut:                    | 03               |   | Spara Radera |
| Resultat vid denna tid:   |                  |   |              |

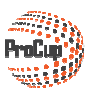

Når du klikker på **Gem**-knappen, bliver hændelsen gemt længst nede.

| Tid |   | Händelse                                                                |  |
|-----|---|-------------------------------------------------------------------------|--|
| 03' | ۲ | Nr.10 Martin Andersson ser till att Norrgöte FC tar ledningen med 1-0 📝 |  |
|     |   |                                                                         |  |

Hvis man skal registrere Assist til målet, er det bare at udføre samme procedure. OBS! Glem ikke at starte klokken igen hvis du valgte at den skal stoppes automatiskt.

#### Ændre eller fjern en hændelse

Eksempel: Det var ikke nr 10 som lavede 1-0 målet.

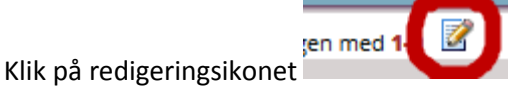

Nu vises information i registreringsbilledet. Byt til korrekt spiller og klik på **Gem**.

Hvis skal fjerne hændelsen, skal du klikke på Fjern knappen i stedet.

#### Halvleg.

Klik på **Stop**. Nu ændres teksten til **Fortsæt**. Klik på denne når næste halvleg eller periode starter **Klocka och resultat** 

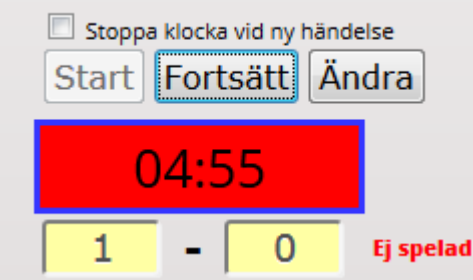

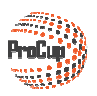

#### Matchen slut

Kompletter med eventuelt matchslut og klik på knappen Matchen slut.

Nu beregnes tabeller, eksport sker til webben og denne grønne live-rapporteringsikon for besøgende slukkes for denne match.

| • Ordinarie speltid. | ©Efter förlängning. | OEfter straffar. | ©wo. | Matchen slut |
|----------------------|---------------------|------------------|------|--------------|
|                      |                     |                  |      |              |

#### Udskrift af matchrapport

Klik på udskrift ikonet.

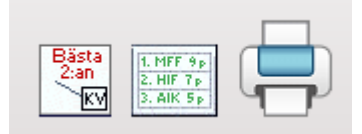

Normalt behøver du ikke at ændre på kriterierne i næste billede. Det er kun at klikke på Udskrift

| Resultat            | Per plan                | Domarrapporter              | Domarförteckning | Laguppställning     | Matchprotokoll |           |        |         |                   |
|---------------------|-------------------------|-----------------------------|------------------|---------------------|----------------|-----------|--------|---------|-------------------|
| Utskri              | ftcentrale              | n                           |                  |                     |                |           |        |         |                   |
|                     |                         |                             |                  | debuginfo           |                |           |        |         |                   |
| Datum: (            | YYYY-MM-D               | D)                          | 2016-02-12       | Sök                 |                |           |        |         |                   |
| Matchnr             |                         |                             | 2                | T.ex. 500-525       |                |           |        |         |                   |
| Lagnam              | 1:                      |                             |                  | Eller del av lagnal | mn             |           |        |         |                   |
| Plan:               |                         |                             | Samtliga         | a planer 🗸 🗸        | )              |           |        |         |                   |
| Klass:              |                         |                             | Samtliga         | klasser             | )              |           |        |         |                   |
| Typ av m            | atcher:                 |                             | 🔽 Gruppspe       | l 🔽 Kval/Plac 🔽 🖸   | lutspel        |           |        |         |                   |
| Ta med s            | pelade mat              | cher:                       |                  |                     |                |           |        |         |                   |
| Välj en e<br>Marker | iler flera m<br>a Av-ma | aatcher nedan för<br>arkera | utskrift:        |                     |                |           |        | 1 poste | r funn . Utskrift |
| Vald?               | Mnr                     | Klass                       | Tid Typ          |                     | Hemmalag       | Bortalag  | Plan   | Result. | Domarc            |
|                     | 2                       | P3                          | 08:00 Gru        | рр 1                | Norrgöte FC    | Iff Iff 1 | A-Plan | 1 - 0   | KaKu/kule791      |

| se litvi Kod |                | Yellow card  |             | Yellow card        |                          |        |                                     |                  |                            |                           |  |  |  |  |  |  |  |  |        |                       |  | tydligande         | tydligande         |
|--------------|----------------|--------------|-------------|--------------------|--------------------------|--------|-------------------------------------|------------------|----------------------------|---------------------------|--|--|--|--|--|--|--|--|--------|-----------------------|--|--------------------|--------------------|
| 4ÅI Ac       |                | 2            | 9           | 2                  | 0                        |        |                                     |                  |                            |                           |  |  |  |  |  |  |  |  |        |                       |  | Namnför            | Namnför            |
| dr A         | 2              | 4 4          |             |                    | 111 3                    |        |                                     |                  |                            |                           |  |  |  |  |  |  |  |  |        |                       |  | når                | når                |
| S I          | 8              | 33:14        | 8           | 3 =                | 14                       |        |                                     |                  |                            |                           |  |  |  |  |  |  |  |  |        |                       |  | rift funktio       | rift funktio       |
| Hahd         | -              | -  -         |             |                    | N                        |        |                                     |                  |                            |                           |  |  |  |  |  |  |  |  |        |                       |  | Underski           | Underski           |
|              |                | live test hh |             |                    | Matchstraft Ammärkningar |        | 3ortalag<br>Reytigavik (Grå)        | Pos Nr Namn Född | 1 1 Islovar Hugjarvík 2002 | 9 9 Hartam Islafjell 2001 |  |  |  |  |  |  |  |  | -edare |                       |  | skont på mål       |                    |
|              |                | Speiplats    | c           | Resultat<br>4 - 0  |                          |        | -                                   | Född             | 20020530                   |                           |  |  |  |  |  |  |  |  | 1      |                       |  | Namnförtydigande   | Namnförtydigande   |
|              | Matchprotokoll | Klass, grupp | BI3 Grupp B | 2014-05-31 08:00 4 | Domare                   | -//10/ | Hemmalag<br>FC Köbenhavn (Pölseröd) | Pos Nr Namn      | K 10 Preben Elkjår         |                           |  |  |  |  |  |  |  |  | Ledare | Egon Ledare +45332255 |  | Underskrift domare | Underskrift domare |

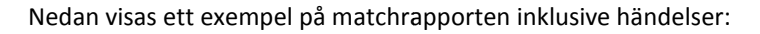

**п** 

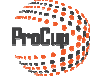

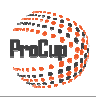

# 3.4. Målskytteliga

Hvis du aktiverer målskytteliga i menupunktet *Admin af ProCup LIVE* (se kapitel 3.2), så kommer automatiskt er ny menupunkt oör besøgende:

START TURNERINGSINFO

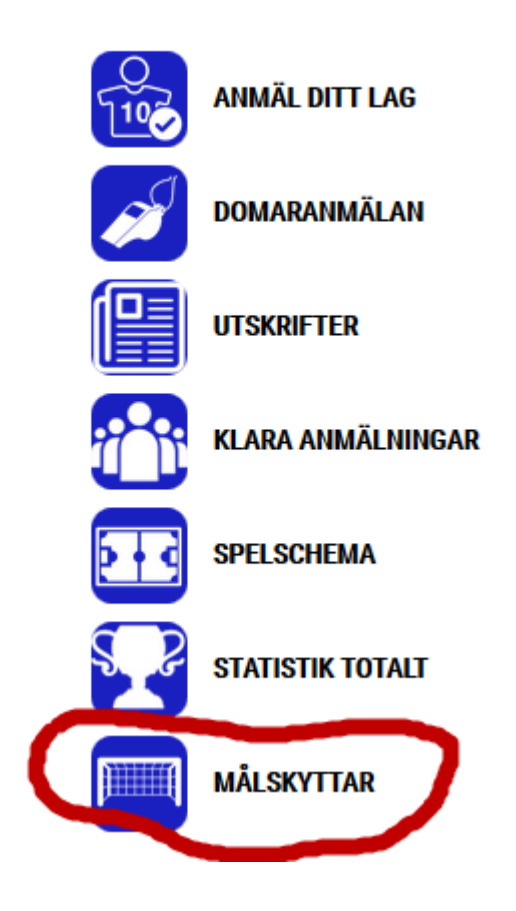

Nedenfor vises et eksempel på målskytteliga:

| Målskyttar | •            |    |              |           |  |  |  |  |  |  |
|------------|--------------|----|--------------|-----------|--|--|--|--|--|--|
| Klass      | Lag          | Nr | Namn         | Antal mål |  |  |  |  |  |  |
| B13        | FC Köbenhavn | 11 | Målspottaren | 2         |  |  |  |  |  |  |
|            | FC Köbenhavn | 2  | Backen       | 1         |  |  |  |  |  |  |
|            | Hyllie IK    | 11 | Måns EK      |           |  |  |  |  |  |  |
|            |              |    |              |           |  |  |  |  |  |  |

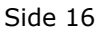

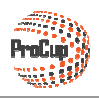

## 3.5. Start videosendning

Du aktiverer Videosendning af matcher i menupunktet Admin af ProCup LIVE (se kapitel 4.2).

Funktionen "Start videosendningen" er aktiv på cupsiden op til 3 timer inden matchen er færdig spillet. Dette indikeres med et ikon for video optagelse, se figur nedenfor.

|                | Pitch | Arena       | Resultat      |
|----------------|-------|-------------|---------------|
| 🚾 FC Barcelona | G     | Main Arena  | 1) <b>#</b> * |
| 🔚 Reykjavik    | С     | Beach Arena | 4-0 🛈         |
| 💻 FC Hamburg   | G     | Main Arena  | :₩            |
| FC Köbenhavn   | с     | Beach Arena | 1             |
| 🔚 Malmö FF     | G     | Main Arena  | 1             |

Pinkod skal angives. Hvis du ikke angiver blankt i indstillinger, vises dette billed

| Registrera LIVE matchresultat                                                            |
|------------------------------------------------------------------------------------------|
|                                                                                          |
| Snabbregistrering: Ange matchnr och tryck på ENTER.                                      |
| Välj från lista: Öppna filtreringsvillkor genom att klicka på + och välj villkor.        |
| Funktioner: Ikonerna till höger hanterar Specialvillkor, tabellpositioner samt utskrift. |
|                                                                                          |
| Ange matchnummer: Tryck ENTER för att fortsätta                                          |
|                                                                                          |
|                                                                                          |
|                                                                                          |
|                                                                                          |

Verificer først at det virkelig er korrekt match som du videosender. Bekræft *start tidspunkt* og indsæt <u>hele</u> *link til video sendningen*. Afslut med at klikke på **Gem**.

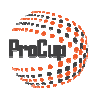

| Registrera Live sändning                |                                                                                  |
|-----------------------------------------|----------------------------------------------------------------------------------|
| Klass:                                  | P09                                                                              |
| Matchnr:                                | 8                                                                                |
| Lag:                                    | FC Köbenhavn - Esea FF                                                           |
| Datum och tid:                          | 2016-02-12 08:30                                                                 |
| Plan:                                   | B-plan                                                                           |
| Grupp/slutspel:                         | Grupp 3                                                                          |
| Information om livesändningen:<br>Aktiv |                                                                                  |
| Start tidpunkt:                         | 2016-02-12 08:30 (Ar aktiv 7 dagar efter matchens slut)                          |
| Länk till videosändningen:              | https://embed.bambuser.com/broadcast/4479023?autoplay=1                          |
|                                         | (Kopiera länkadressen inklusive http:// från videosändningen och klistra in här) |
| Återgå Radera Spara                     |                                                                                  |

## 3.6. Redigere videosendning i webadmin

Du finder menupunktet Redigere LIVE Video sendning i webadmin.

| laneringsfasen                                                                                      | Under cupdagarna |  |  |  |  |
|----------------------------------------------------------------------------------------------------|------------------|--|--|--|--|
| 9: Redigera LIVE videos                                                                             |                  |  |  |  |  |
| Ska ni presentera livesändning från några matcher?<br>Eller vill ni publicera filmerna i efterhand? |                  |  |  |  |  |
| Då kan ni lägga upp länkarna här, så publiceras en filmikon sidan om<br>matchen.                    |                  |  |  |  |  |
| LIVE videos                                                                                         |                  |  |  |  |  |

Her kan du ændre, rette eller skabe hvilken video sendning når som helst ved at klikke på de farvede tekster til venstre.

| Videolänk | Matchnr | Klass | Klockslag        | Тур     | Match                         |
|-----------|---------|-------|------------------|---------|-------------------------------|
| SKAPA     | 1       | P3    | 2016-02-12 08:00 | Grupp 1 | IFK bruken - Holmbruken       |
| SKAPA     | 2       | P3    | 2016-02-12 08:00 | Grupp 1 | Norrgöte FC - Iff Iff 1       |
| SKAPA     | 3       | P09   | 2016-02-12 08:00 | Grupp 1 | Zekeköping FF - BK chester FF |
| SKAPA     | 4       | P09   | 2016-02-12 08:00 | Grupp 1 | Holmseaa - Mussevarg SK       |
| SKAPA     | 5       | P3    | 2016-02-12 08:00 | Grupp 2 | IFK länge FC - Granavarg      |
| SKAPA     | 5       | F09   | 2016-02-12 08:30 | Grupp 1 | Malsea HF - IFK ankat         |
| SKAPA     | 6       | P09   | 2016-02-12 08:00 | Grupp 2 | Manbruken - Helsseat          |
| SKAPA     | 6       | P3    | 2016-02-12 08:00 | Grupp 2 | Chelsea FC - AC frydos FC     |
| SKAPA     | 7       | P09   | 2016-02-12 08:30 | Grupp 2 | Norrfrydos FC - Iff Iff       |
| REDIGERA  | 8       | P3    | 2016-02-12 08:00 | Grupp 3 | Norrlänge - IFK dalen IF      |
| REDIGERA  | 8       | P09   | 2016-02-12 08:30 | Grupp 3 | FC Köbenhavn - Esea FF        |
| SKAPA     | 9       | P3    | 2016-02-12 08:00 | Grupp 3 | Helslägare Bois - Trydosgöte  |